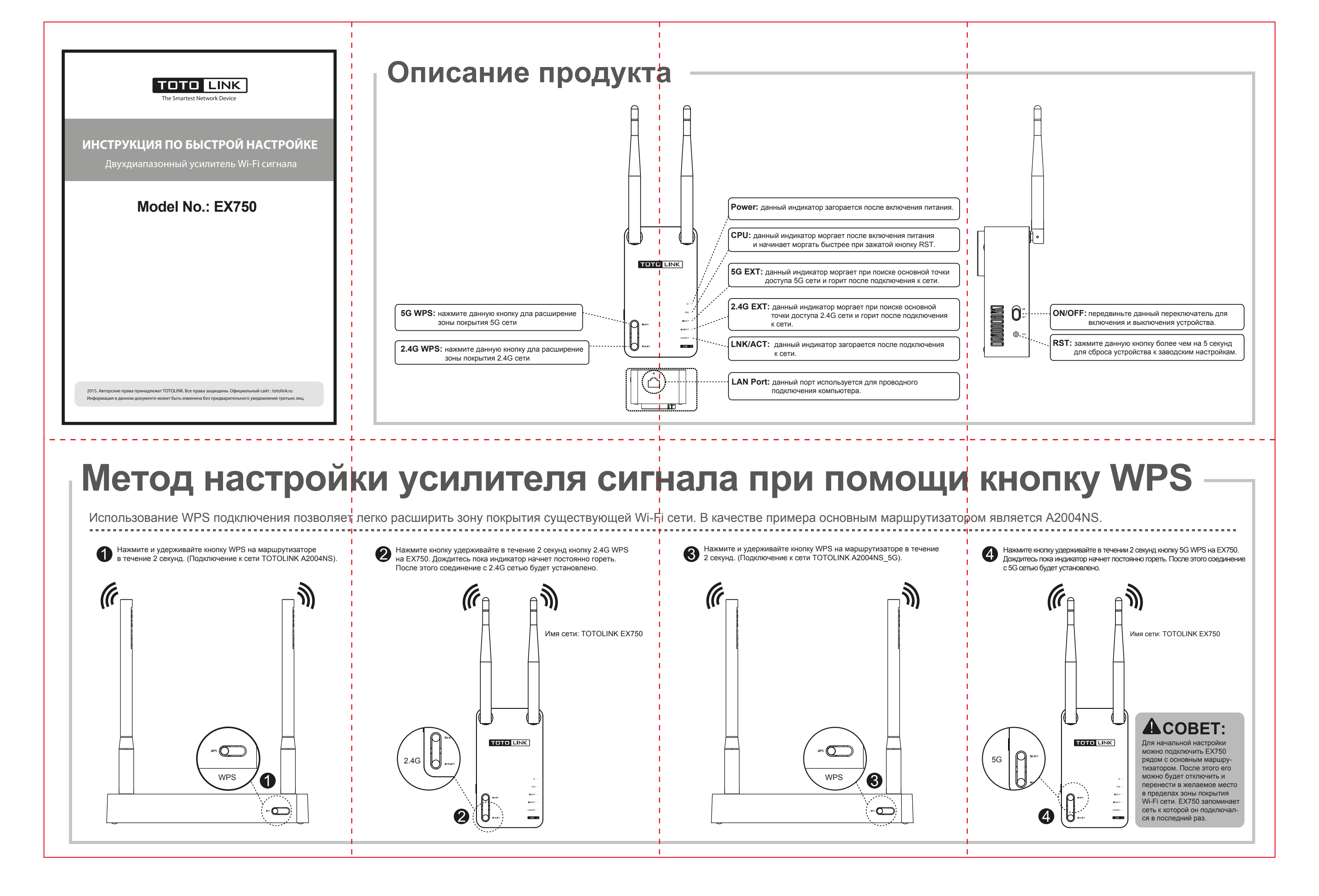

## Метод подключение при помощи веб интерфейса

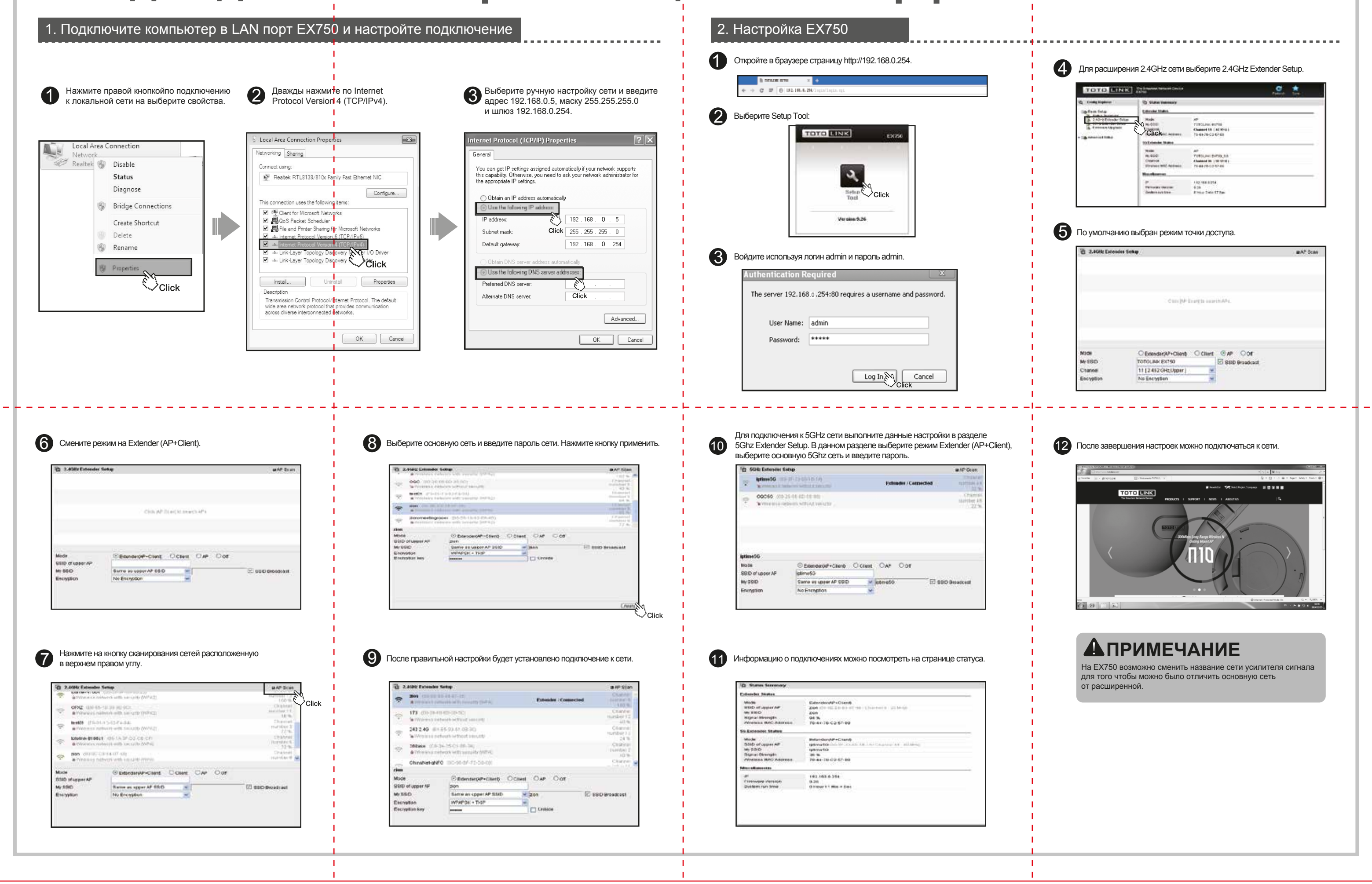